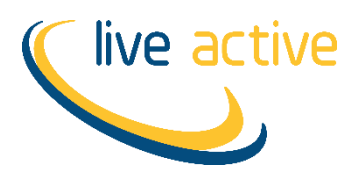

## **Term Time Classes – Block Bookings**

- 1. Click on the rebooking payment link in the email you have been sent.
- 2. Enter your login details. This will be your email and PIN number.

| Login                              |  |  |  |  |
|------------------------------------|--|--|--|--|
| Email Address                      |  |  |  |  |
| PIN                                |  |  |  |  |
| Login                              |  |  |  |  |
| Forgotten your PIN?                |  |  |  |  |
| Don't have an account? Sign Up Now |  |  |  |  |

3. Once logged in click 'Basket'

| Live Active Leis<br><b>Book Onli</b>          | ure<br>i <b>ne</b>                                                         |
|-----------------------------------------------|----------------------------------------------------------------------------|
| Home Make a Booking Manage Boo                | okings 😰 Basket                                                            |
| QuickBook                                     | Search                                                                     |
| Book one of these Classes or Activities again | What's on at   Bell's Sports Centre   Today   Tomorrow   7 days time   dd/ |
| Mon 13:00 Yoga                                | Advanced Search                                                            |
| Tue 10:45 Bodybalance                         | Classes                                                                    |

4. You will then see the amount to be paid and the description of what is to be paid.

| Home Make a Booking Manage Bookings 🗑 Basket                    |               |           | Search | Q      |
|-----------------------------------------------------------------|---------------|-----------|--------|--------|
| Your Basket                                                     |               |           |        |        |
|                                                                 | Total to Pay  |           |        |        |
|                                                                 | £38.25        |           |        |        |
|                                                                 | Pay with Card |           |        |        |
| Description                                                     |               | А         | mount  |        |
| Thu 1650 Gym P4-7<br>Thu 26 Jan, 16:50 (60 mins<br>Ref: 2977070 | )             | £         | 38.25  |        |
|                                                                 |               | Sub total |        | £38.25 |

5. If there are two or more children who are due payment, and these accounts are linked, this will show in the Basket with the total to be paid for all children.

Your Basket

|                           |                                                                                     | Total to Pay  |        |  |  |  |
|---------------------------|-------------------------------------------------------------------------------------|---------------|--------|--|--|--|
|                           |                                                                                     | £76.50        |        |  |  |  |
|                           |                                                                                     | Pay with Card |        |  |  |  |
| There are no unpaid sales |                                                                                     |               |        |  |  |  |
| Linked Members            |                                                                                     |               |        |  |  |  |
|                           | Description                                                                         |               | Amount |  |  |  |
| *                         | Thu 1650 Gym P4-7<br>for Cora Lackie<br>Thu 26 Jan, 16:50 (60 mins)<br>Ref. 2977082 |               | £38.25 |  |  |  |
| •                         | Thu 1650 Gym P4-7<br>for Jude Lackle<br>Thu 26 Jan, 16:50 (60 mins)<br>Ref. 2977083 |               | £38.25 |  |  |  |

## 6. Click 'Pay with Card' and follow the on-screen instructions to complete payment.

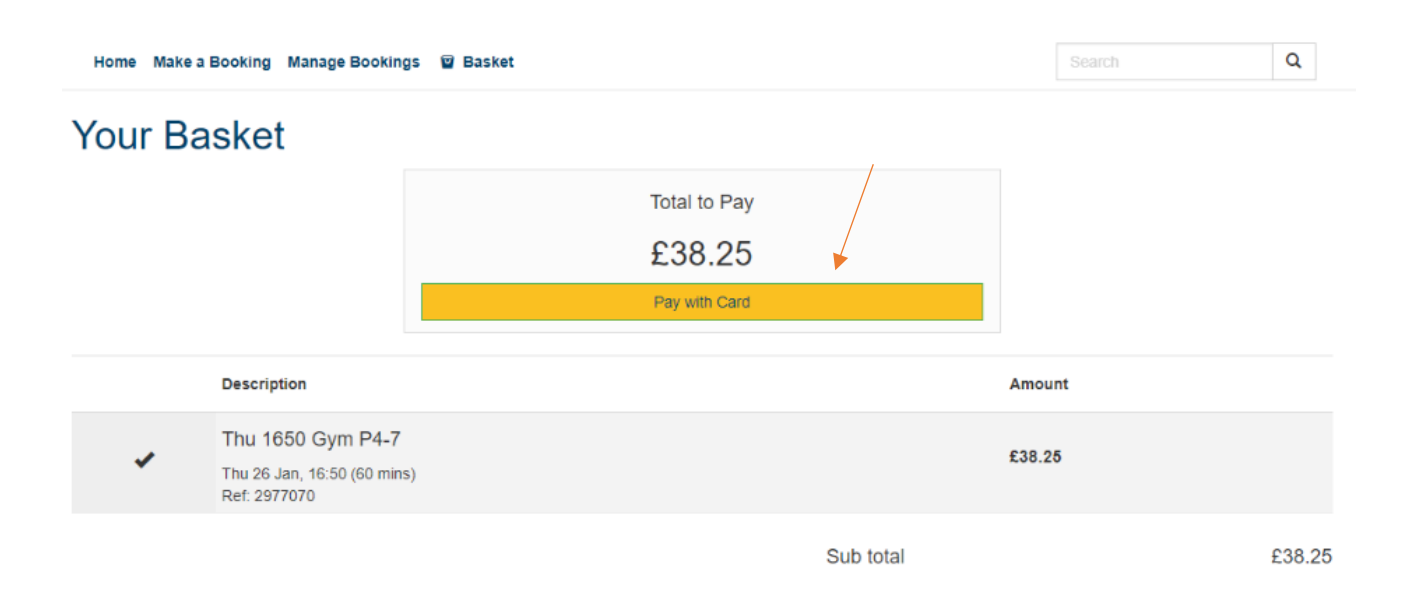